# ON!Track

### **MEDEWERKER CERTIFICATEN**

Om een certificaat aan een medewerker toe te voegen, selecteer je de medewerker en klik je op "Wijzigen". Er verschijnt een scherm waarbinnen het certificaat kan worden toegevoegd:

| Medewerker bewerk                                                             | en                                     |                                                                                                    |                                                                                                    | × |
|-------------------------------------------------------------------------------|----------------------------------------|----------------------------------------------------------------------------------------------------|----------------------------------------------------------------------------------------------------|---|
| Medewerker informatie Rollen toev                                             | wijzen Certificaten                    | Instellingen voor alarmen                                                                                                    |                                                                                                    |   |
| Wilt u deze medewerker toegang tot o<br>Gebruikersnaam (e-mailadres)<br>eline | de applicatie verlenen?<br>©e3uat1.com | ● Ja 🔾 Nee                                                                                                    | De medewerker zal dit e-mailadres gebruiken om<br>in te loggen in ON!Track. Wanneer u op opslaan<br>klikt, ontvangt de medewerker wegens<br>veiligheidsredenen een verificatielink op dit e-<br>mailadres. |   |
| Wilt u een medewerkerslocatie aanm                                            | aken?                                  | I all a second a second a se | I                                                                                                    |   |

1. Klik op het tabblad "Certificaten".

| Medewerker bewerken                                              | ×                                             |
|------------------------------------------------------------------|-----------------------------------------------|
| Medewerker informatie Rollen toewijzen Certificaten Instellingen | voor alarmen                                  |
| Medewerker certificaten 2 3                                      |                                               |
| Selecteer een certificaat                                        | 🖋 Certificaat wijzigen ጛ Vernieuw certificaat |
| Er zijn geen medewerkercertifi                                   | caten toegevoegd.                             |

- 2. Kies het juiste certificaat uit het drop-down menu.
- 3. Klik op "Certificaat toevoegen".

| Medewerker                                         | bewerken                                       |                   |                                  |            |              | ×         |
|----------------------------------------------------|------------------------------------------------|-------------------|----------------------------------|------------|--------------|-----------|
| Medewerker informatie                              | Rollen toewijzen                               | Certificaten      | Instellingen voor alarmen        |            |              |           |
| Certificaat registrer                              | en : Driving License                           | Ð                 | 5                                |            |              | 6         |
| Certificaatnummer                                  |                                                | Datum van afgifte | Ve                               | ervaldatum |              |           |
| 129847273                                          |                                                | 12.10.2017        | 7 3                              | 30.10.2017 |              | 7         |
| Bijlage<br>Opmerking: er is ma<br>Zoek een bestand | ar één bijlage toegestaan.<br>d om te uploaden | 7<br>Upload       | Opmerkingen<br>Opmerkingen invoe | ren        |              |           |
| The Keuringen                                      | certificaat NEN3140.png                        |                   |                                  |            | 8<br>Opsiaan | Annuleren |

## ON!Track

### **MEDEWERKER CERTIFICATEN**

- 4. Voer het documentnummer van het certificaat in.
- 5. Voer de uitgiftedatum van het certificaat in.
- 6. Voer de vervaldatum van het certificaat in.
- 7. Upload (een kopie van) het certificaat.
- 8. Klik op "Opslaan" om het certificaat achter de medewerker op te slaan.

| Med                                                                           | Medewerker bewerken X |    |                         |              |       |                   |   |             |  |    |                    |   |        |        |           |
|-------------------------------------------------------------------------------|-----------------------|----|-------------------------|--------------|-------|-------------------|---|-------------|--|----|--------------------|---|--------|--------|-----------|
| Medewerker informatie Rollen toewijzen Certificaten Instellingen voor alarmen |                       |    |                         |              |       |                   |   |             |  |    |                    |   |        |        |           |
| Med                                                                           | lewerker certificat   | en |                         |              |       |                   |   |             |  |    |                    |   |        |        |           |
| Sele                                                                          | cteer een certificaat |    | <ul> <li>Cer</li> </ul> | tificaat toe | evoeg | gen               |   |             |  | Ce | rtificaat wijzigen | 5 | Vernie | euw ce | rtificaat |
|                                                                               | Certificaatnaam       | T  | Certificaatr            | nummer       | T     | Datum van afgifte | τ | Vervaldatum |  | τ  | Opmerkingen        |   | τ      | Ø      |           |
|                                                                               | Driving License       |    | 129847273               |              |       | 12.10.2017        |   | 30.10.2017  |  |    |                    |   |        | Ø      | 亩         |

Het certificaat staat nu opgeslagen in het overzicht van actieve certificaten. Wanneer het certificaat moet worden vernieuwd, selecteer je het certificaat en klik je vervolgens op "Vernieuw certificaat".

| Medewerker bewerken       |             |          |                     |                     |             |          |             |   |    |   |
|---------------------------|-------------|----------|---------------------|---------------------|-------------|----------|-------------|---|----|---|
| Medewerker informatie     | or alarmen  |          |                     |                     |             |          |             |   |    |   |
| Medewerker certifica      | ten         |          |                     |                     |             |          |             | ( | 10 |   |
| Selecteer een certificaat |             | / 0      | ertificaat wijzigen | ່ວ Verni            | euw cer     | tificaat |             |   |    |   |
| Certificaatnaam           | T Certifica | atnummer | τ                   | Datum van afgifte 🔻 | Vervaldatum | Т        | Opmerkingen | τ | Ø  |   |
| Driving License           | 12984727    | 3        |                     | 12.10.2017          | 30.10.2017  |          |             |   | Ø  | ò |

- 9. Selecteer het certificaat dat vernieuwd moet worden.
- 10. Klik op "Vernieuw certificaat".

Een nieuw scherm opent zich waarin stap 4 tot en met 8 doorlopen worden. Klik na het invullen op "Vernieuw" en bevestig dat het oude certificaat in de geschiedenis wordt opgeslagen. Het oude certificaat wordt nu in de geschiedenis weergegeven, de nieuwe vervaldatum van het certificaat staat in het overzicht met actuele certificaten.

| Me  | Medewerker certificaten |   |                                        |                      |                         |       |             |          |   |   |  |  |
|-----|-------------------------|---|----------------------------------------|----------------------|-------------------------|-------|-------------|----------|---|---|--|--|
| Sel | ecteer een certificaat  |   | <ul> <li>Certificaat toevoe</li> </ul> | / c                  | ertificaat wijzigen 🏾 🕽 | Verni | euw cer     | tificaat |   |   |  |  |
|     | Certificaatnaam         | τ | Certificaatnummer T                    | Datum van afgifte T  | Vervaldatum             | T     | Opmerkingen | τ        | Ø |   |  |  |
|     | Driving License         |   | 129847273                              | 12.10.2017           | 17.10.2024              |       |             |          |   | 面 |  |  |
| Ce  | rtificaat geschiedenis  |   |                                        |                      |                         |       |             |          |   |   |  |  |
| Sel | ecteer een certificaat  |   | <ul> <li>Voeg geschiedenis</li> </ul>  | s toe 🥒 Geschiedenis | wijzigen                |       | X Q Zoeken  |          |   |   |  |  |
|     | Naam certificaat        | τ | Certificaatnummer T                    | Datum van afgifte 👅  | Vervaldatum             | τ     | Opmerkingen | τ        | Ø |   |  |  |
|     | Driving License         |   | 129847273                              | 12.10.2017           | 30.10.2017              |       |             |          | Ø | 亩 |  |  |

# ON!Track

### **MEDEWERKER CERTIFICATEN**

#### Historie van certificaten opbouwen

Het is ook mogelijk om reeds verlopen certificaten zoals bijvoorbeeld opleidingsdocumenten toe te voegen in ON! Track, om op die manier de volledige geschiedenis per medewerker inzichtelijk te maken. Hiervoor klik je op "Voeg geschiedenis toe". Je vult hier dezelfde velden in als bij een nieuw certificaat, echter liggen zowel de datum van uitgifte als de vervaldatum bij deze certificaten in het verleden. De certificaten worden op deze manier rechtstreeks in de geschiedenis opgeslagen.

| Medewerker bewerken        |                                       |                     |             |                          |               |          |  |  |  |  |  |
|----------------------------|---------------------------------------|---------------------|-------------|--------------------------|---------------|----------|--|--|--|--|--|
| Medewerker informatie Roll | llen toewijzen Certificat             | ten Instellingen vo | or alarmen  |                          |               |          |  |  |  |  |  |
| Medewerker certificaten    |                                       |                     |             |                          |               |          |  |  |  |  |  |
| Selecteer een certificaat  | Certificaat toevoeg                   | jen                 |             | 🖉 Certificaat wijzigen 🍤 | Vernieuw cert | tificaat |  |  |  |  |  |
| Certificaatnaam            | T Certificaatnummer T                 | Datum van afgifte 👅 | Vervaldatum | T Opmerkingen            | т 🖉           |          |  |  |  |  |  |
| Driving License            | 129847273                             | 12.10.2017          | 17.10.2024  |                          |               | 面        |  |  |  |  |  |
| Certificaat geschiedenis   |                                       |                     |             |                          |               |          |  |  |  |  |  |
| Selecteer een certificaat  | <ul> <li>Voeg geschiedenis</li> </ul> | toe 🖉 Geschiedenis  | wijzigen    | X Q Zoeken               |               |          |  |  |  |  |  |
| Naam certificaat           | T Certificaatnummer T                 | Datum van afgifte 👅 | Vervaldatum | T Opmerkingen            | т 🖉           |          |  |  |  |  |  |
| Driving License            | 129847273                             | 12.10.2017          | 30.10.2017  |                          | Ø             | <b>İ</b> |  |  |  |  |  |
| Toon 1 van de 1            |                                       |                     |             |                          |               |          |  |  |  |  |  |
|                            |                                       |                     |             | Opslaan en afsluiten     | Opslaan en vo | lgende   |  |  |  |  |  |

#### Opgeslagen certificaten wijzigen

Indien je opgeslagen certificaten wil wiijzigen, selecteer je het certificaat en klik je vervolgens op "Geschiedenis wijzigen". Je kunt hier alle details van het certificaat aanpassen, om deze vervolgens opnieuw op te slaan.

| Medewerker bewerken X     |                                                   |                                |        |         |               |             |                           |                     |        |          |          |  |  |  |
|---------------------------|---------------------------------------------------|--------------------------------|--------|---------|---------------|-------------|---------------------------|---------------------|--------|----------|----------|--|--|--|
| Medewerker informatie     | verker informatie Rollen toewijzen Certificaten I |                                |        |         |               |             | Instellingen voor alarmen |                     |        |          |          |  |  |  |
| Medewerker certificat     | ten                                               |                                |        |         |               |             |                           |                     |        |          |          |  |  |  |
| Selecteer een certificaat |                                                   | Certificaat t                  | oevoe  | gen     |               |             | C C                       | ertificaat wijzigen | D Vern | ieuw cer | tificaat |  |  |  |
| Certificaatnaam           | τ                                                 | Certificaatnumme               | т      | Datum   | van afgifte 🔻 | Vervaldatum | τ                         | Opmerkingen         | τ      | Ø        |          |  |  |  |
| Driving License           |                                                   | 129847273                      |        | 12.10.2 | 017           | 17.10.2024  |                           |                     |        |          | 面        |  |  |  |
| Certificaat geschiede     | nis                                               |                                |        |         |               |             |                           |                     |        |          |          |  |  |  |
| Selecteer een certificaat |                                                   | <ul> <li>Voeg gesch</li> </ul> | iedeni | s toe 🖌 | Geschiedeni   | s wijzigen  |                           | X Q Zoeken          |        |          |          |  |  |  |
| Naam certificaat          | τ                                                 | Certificaatnumme               | τ      | Datum   | van afgifte 🔻 | Vervaldatum | τ                         | Opmerkingen         | т      | Ø        |          |  |  |  |
| Driving License           |                                                   | 129847273                      |        | 12.10.2 | 017           | 30.10.2017  |                           |                     |        | Ø        | 亩        |  |  |  |
| Toon 1 van de 1           |                                                   |                                |        |         |               |             |                           |                     |        |          |          |  |  |  |
|                           |                                                   |                                |        |         |               |             | Opsi                      | aan en afsluiten    | Opsia  | an en vo | olgende  |  |  |  |

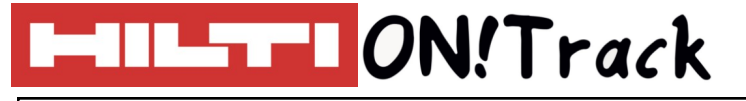

## **VRAGEN EN BIJZONDERHEDEN**

#### Waarom kan ik geen medewerker certificaten toevoegen in mijn account?

Enkel medewerkers met het recht om medewerker gegevens te bewerken, kunnen medewerker certificaten toevoegen. Neem contact op met de administratief beheerder van het account en vraag hem de gebruikersrechten aan te passen.

#### Hoe kan ik meerdere bijlagen toevoegen aan mijn certificaat?

Het systeem biedt ruimte voor één bijlage per medewerker certificaat. Moeten er meerdere losse documenten toe worden gevoegd? Voeg deze dan eerst samen tot één bestand op uw computer om dit bestand vervolgens te uploaden.

#### Overige vragen? Neem gerust contact op met het Software Support Team van Hilti:

Email: nlteamontrack@hilti.com

Telefoon: 010-5191111